# 新生申請學、雜費減免 校務行政系統步驟如下

### 一、學校首頁 連結→校務行政系統

| 做好自己 努力踏實 端莊優雅 誠懇善良<br>努力作完美、受歡迎的人,未來能實踐理想,改善社會風氣 |                |          |      |                    |  |  |  |  |  |
|---------------------------------------------------|----------------|----------|------|--------------------|--|--|--|--|--|
|                                                   |                |          |      |                    |  |  |  |  |  |
| ice Actions                                       |                |          |      | 重要特色計畫 Plan        |  |  |  |  |  |
| ₹響榜 獎助學金 國際交流 比賽資訊 升學資                            | <b>資訊</b>      |          |      | ■ 高雄女中新興科<br>技推廣中心 |  |  |  |  |  |
| 單位處室: 全部 💠 消息類別: 全部                               | □ 行動學習教學雲<br>端 |          |      |                    |  |  |  |  |  |
| 標題                                                | 瀏覽人<br>次       | ◎ 高雄女中E- |      |                    |  |  |  |  |  |
| .09學年度高一新生暑期銜接課程臨時編班( 💴                           | 註冊組            | 【訊息公…    | 861  | 高雄女山健康促            |  |  |  |  |  |
| ↓校108學年度第2學期期末校務會議手冊 ■ ■ ■                        | 總務處            | 【訊息公…    | 186  | ◎ 進網站              |  |  |  |  |  |
| §雄市109年語文競賽市賽實施計畫 200                             | 教務處            | 【訊息公…    | 368  | ■ 連至原網站            |  |  |  |  |  |
| 哥雄女中第72屆畢業典禮照片下載區 🕮                               | 訓育組            | 【訊息公…    | 278  | 校務相關 Affair        |  |  |  |  |  |
| 鄞訂於109年7月14日(二)召開本校108-2學     题     题             | 總務處            | 【訊息公…    | 340  | □ 108新課綱           |  |  |  |  |  |
| §雄女中108學習歷程認證延長時間(至7/5) 置頂                        | 註冊組            | 【訊息公…    | 587  |                    |  |  |  |  |  |
| .08學年度高一/高二重補修相關事宜 📟                              | 註冊組            | 【訊息公…    | 922  | ■ 新版仪務行政系<br>◎ 統   |  |  |  |  |  |
| 所生申請「一般生免學費」暨「特殊身分 <b>國</b> 爾                     | 總務處            | 【訊息公…    | 1015 |                    |  |  |  |  |  |
| .09學年度高雄女中電資班招生計畫                                 | 註冊組            | 【訊息公…    | 2458 | ◎ 高雄女中家長會          |  |  |  |  |  |

二、登入

第1頁

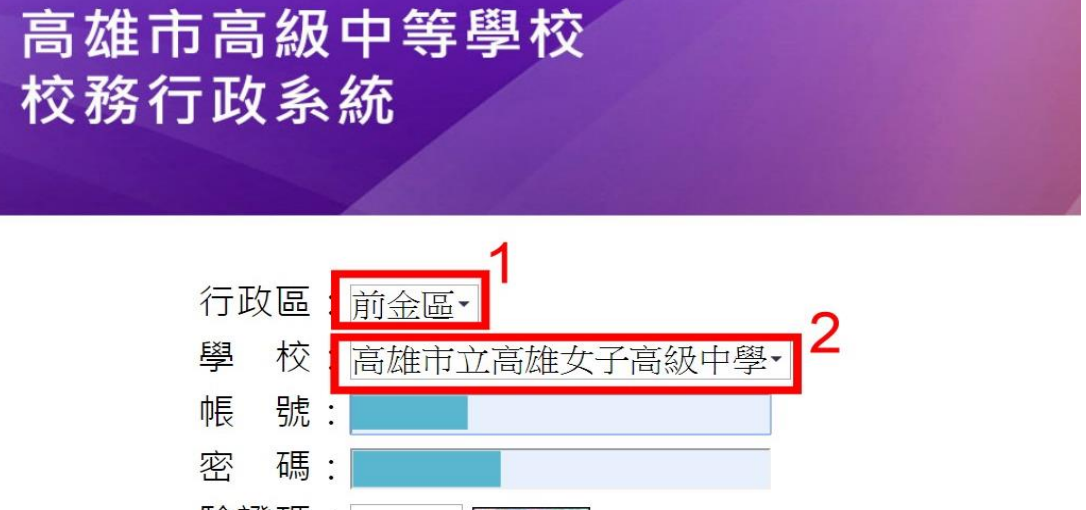

 驗證碼:
 NZRW

 登人
 清除
 教育雲端帳號登人

 3
 新生報到
 新生選課
 客服網
 學習歷程

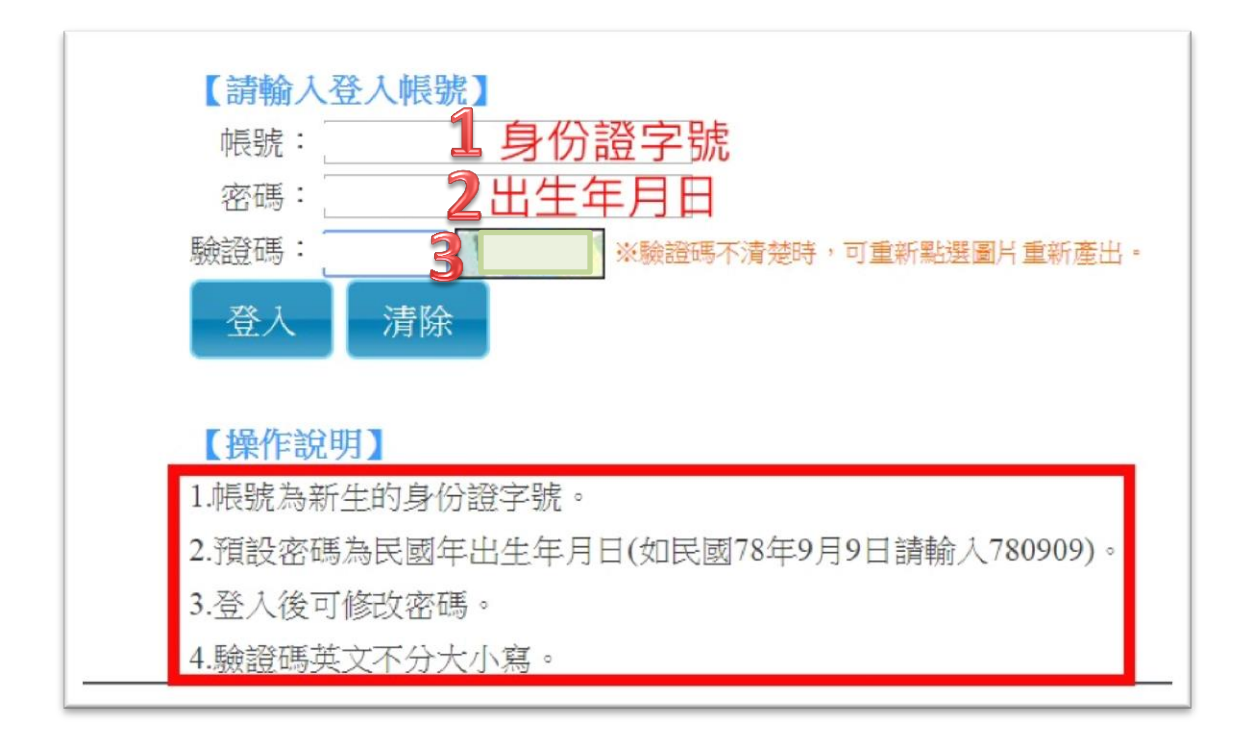

### 三、12年國教免學費補助欄位填[是]→存 檔

| > 填寫操作說明(必看!!)                                                         |
|------------------------------------------------------------------------|
| <b>&gt; 基本資料</b>                                                       |
| > 學歷及入學方式                                                              |
| ・家庭資料                                                                  |
| ・學習概況                                                                  |
| ・健康資料                                                                  |
| ・自我描述                                                                  |
| )自傳(必填)                                                                |
| ▶上傳照片                                                                  |
| ▼ 其他問題(包含是否申請12年國教補助)                                                  |
| <ul> <li>題目 答案</li> <li>是否申請12年國教免學予? ● 是 ● 否</li> <li>存檔 2</li> </ul> |
| ▶ 列印報到單                                                                |

## 完畢 再次檢查資料是否無誤!~

第2頁

# 四、家庭資料→輸入父親、母親身份證字號

| ・基本資料         |  |
|---------------|--|
| ▶ 學歷及入學方式     |  |
| ) 家庭資料        |  |
| > 學習概況        |  |
| <b>) 健康資料</b> |  |
| <b>)</b> 自我描述 |  |
| ▶ 自傳(必填)      |  |
| ▶上傳照片         |  |

### 父親身份證字號→存檔

|                                                                                                    | 親監護人      | 兄弟姐妹      | 司住親屬                            |                                                                                                    |                                                                                                    |                                                                                                    |                                                                                |
|----------------------------------------------------------------------------------------------------|-----------|-----------|---------------------------------|----------------------------------------------------------------------------------------------------|----------------------------------------------------------------------------------------------------|----------------------------------------------------------------------------------------------------|--------------------------------------------------------------------------------|
|                                                                                                    |           |           |                                 | <u> </u>                                                                                                    |                                                                                                    |                                                                                                    |                                                                                |
|                                                                                                    |           |           |                                 | * 她 举                                                                                                    | ● 个評                                                                                                    | *税况                                                                                                    | <ul> <li>●存</li> <li>● 歿</li> <li>● 存 Ø 例</li> <li>● 存 Ø 不詳</li> </ul>         |
|                                                                                                    |           |           |                                 | *工作機構                                                                                                    | 1月251年 -                                                                                                    | 公司電話<br>(聯絡電話)                                                                                                  | - (例:07-1234567#123)                                                           |
|                                                                                                    |           |           |                                 | *出生年!                                                                                                    | 民國 年                                                                                                    | *住家電話                                                                                                    | ·                                                                              |
|                                                                                                    |           |           | 9                               | *圆麻                                                                                                    | 書>嬰1零 ▼                                                                                                    | *行動電話                                                                                                    | (例:07-1234567)                                                                 |
|                                                                                                    |           |           |                                 | *國籍                                                                                                    | 請選擇  ▼                                                                                                    |                                                                                                    |                                                                                |
|                                                                                                    |           |           |                                 |                                                                                                    |                                                                                                    |                                                                                                    |                                                                                |
|                                                                                                    |           |           |                                 | 身份諮字誌                                                                                                    |                                                                                                    | 2月1日7年6月 南山公东                                                                                                   | 2117119月1日1月1日1月1日1月1日1日1月1日1日1日1日1日1日1日1日1日                                   |
|                                                                                                    |           |           |                                 | ta to the state of the state of | 百需安中額学賀浦助者,調視為人马<br>遺寫。                                                                                                    | 祝仁四世时分对了方面                                                                                                    | 也子就或古普超號隊,石个崙中副                                                                |
|                                                                                                    |           |           |                                 | 展留證態碼                                                                                                    |                                                                                                    |                                                                                                    |                                                                                |
| 日                                                                                                    | 現身        | 份證        | 字號-                             | →存榰                                                                                                    | 当                                                                                                    |                                                                                                    |                                                                                |
| 中國<br>中國<br>中國<br>中國                                                                                                    | <b>視身</b> | 份證        | 字號                              | →存檔                                                                                                    | ¥<br>≝                                                                                                    |                                                                                                    |                                                                                |
| ・ 填富操作設明(必<br>・ 基本資料<br>・ 學歴及入學方式                                                                                               | <b>視身</b> | 份證        | 字號                              | →存檔                                                                                                    | <b>3</b><br>∄                                                                                                    |                                                                                                    |                                                                                |
| <ul> <li>- 埔窓操作證明必</li> <li>- 基本資料</li> <li>- 學歷及入學方式</li> <li>- 家庭資料</li> </ul>                                                | <b>視身</b> | 份證        | 字號                              | →存榰                                                                                                    | <b>3</b><br>≝                                                                                                    |                                                                                                    |                                                                                |
| <ul> <li>・城富県作設明心</li> <li>・基本資料</li> <li>・學歴及入學方式</li> <li>・家庭資料</li> <li>・又庭資料</li> <li>・父親 単</li> </ul>                      |           | <b>份證</b> | 字號-                             | →存榰                                                                                                    | 3                                                                                                    |                                                                                                    |                                                                                |
| ・<br>・                                                                                                    |           | <b>份證</b> | 字號-                             | →存 <sup>権</sup>                                                                                                    | <b>3</b>                                                                                                    |                                                                                                    |                                                                                |
| <ul> <li>・ 填富操作設明(必</li> <li>・ 基本資料</li> <li>・ 學歴及入學方式</li> <li>・ 家庭資料</li> <li>・ 家庭資料</li> <li>・ 文規 単</li> </ul>               |           | <b>份證</b> | <b>字號</b> -                     | →存檔<br>#31                                                                                                    |                                                                                                    | "現況                                                                                                    | ●存<br>● 双<br>● 存<br>双<br>● 存<br>四<br>不詳                                        |
| <ul> <li>・ 填窓操作設明必</li> <li>・ 基本資料</li> <li>・ 學歴及入學方式</li> <li>・ 家庭資料</li> <li>・ 家庭資料</li> <li>・ 父親、一般</li> </ul>               |           | <b>份證</b> | 字號-                             |                                                                                                    |                                                                                                    | *現況                                                                                                    | ● 存 ● 爽 ● 存殒不詳                                                                 |
| <ul> <li>・填窓操作說明必</li> <li>・基本資料</li> <li>・學歷及入學方式</li> <li>・家庭資料</li> <li>・「父親」「学</li> </ul>                                   |           | <b>份證</b> | 字號-                             |                                                                                                    |                                                                                                    | *現況<br>*職種<br>公司電量<br>(調約45-2015-2015-2015-2015-2015-2015-2015-201                                              | ● 存 ● 双 ● 存吸不詳                                                                 |
| <ul> <li>・坑富操作說明(必</li> <li>・基太資料</li> <li>・學歷及入學方式</li> <li>・家庭資料</li> <li>・又庭資料</li> <li>・又庭資料</li> </ul>                     |           | <b>份證</b> | 字號                              | →存格<br><sup>#親</sup><br>" <sup>#親</sup><br>"If##                                                                                                    |                                                                                                    | <ul> <li>"現況<br/>"職種</li> <li>公司電電話</li> <li>(聯結電話)</li> </ul>                                                  | ● 存 ● <u>爽</u> ● 存殒不詳<br>(例07-1234567#123)                                     |
| ・ 城富操作說明(必<br>・ 基本資料<br>・ 學歴及入學方式<br>・ 家庭資料                                                                                     |           | 兄弟姐妹      | 字號                              | →存格<br><sup>#</sup><br><sup>#</sup><br><sup>#</sup><br><sup>#</sup><br><sup>#</sup><br><sup>#</sup>                                                                                                    | Y Y | "現況<br>"職種<br>公司電話<br>(開始電話)<br>"住家電話                                                                           | ● 存 ● 歿 ● 存吸不詳<br>(例07-1234567#123)<br>(例07-1234567)                           |
| <ul> <li>・靖富操作設明(必)</li> <li>・基本資料</li> <li>・學歴及入學方式</li> <li>・學歴及入學方式</li> <li>・ 愛道資料</li> <li>・ 変道資料</li> <li>・ 父親</li> </ul> |           | <b>份證</b> | 字號                              | →存格<br><u>Au</u><br>"生候<br>"工作機械<br>"出生年                                                                                                    |                                                                                                    | <ul> <li>"現況<br/>"職職</li> <li>公司電話</li> <li>"住家電話</li> <li>"住家電話</li> </ul>                                     | ● 存 ● 聚 ● 存吸不詳<br>(例07-1234567#123)<br>(例07-1234567)                           |
| <ul> <li>・坑區操作證明必</li> <li>・基本資料</li> <li>・曼歴及入學方式</li> <li>・家庭資料</li> <li>・家庭資料</li> <li>・文親、単</li> </ul>                      |           | <b>份證</b> | 字號-<br>(#####<br>2              | →存格                                                                                                    |                                                                                                    | "現況<br>"職種<br>公司電話<br>(職給電話)<br>"住家電話<br>"行動電話                                                                  | ●存 ● 双 ● 存吸不詳<br>                                                              |
| <ul> <li>・坑窓操作説明必</li> <li>・基本資料</li> <li>・學歴及入學方式</li> <li>・家庭資料</li> <li>・父親、母</li> </ul>                                     |           | <b>份證</b> | 字號-<br>(###WWK)<br>2            | →存格                                                                                                    |                                                                                                    | *現次<br>*職種<br>(職給電話)<br>*住家電話<br>*行動電話                                                                          | ● 存 ● 双 ● 存吸不詳<br><br>(例07-1234567#123)<br><br>(例07-1234567)                   |
| <ul> <li>・填富操作說明必</li> <li>・基本資料</li> <li>・學歷及入學方式</li> <li>・家庭資料</li> <li>① 父親 単</li> </ul>                                    |           | <b>份證</b> | 字號-<br>(###<br>2                | → 存林<br>→ 存林                                                                                                    |                                                                                                    | *現況<br>*職種<br>公司電話<br>(標給電話)<br>*住家電話<br>*行動電話<br>#<br>#<br>#<br>#<br>#<br>#<br>#<br>#<br>#<br>#<br>#<br>#<br># | ● 存 ● 歿 ● 存吸不詳<br>(例07-1234567#123)<br>                                        |
| <ul> <li>・坑富操作說明(必</li> <li>・基太資料</li> <li>・學歷及入學方式</li> <li>・家庭資料</li> <li>・又庭資料</li> <li>・又庭資料</li> </ul>                     |           | <b>份證</b> | 字號-<br>(1:1))<br>(1:1)<br>(2:1) | →<br>存<br>格<br>→<br>→                                                                                                    |                                                                                                    | <ul> <li>"現況<br/>"職種</li> <li>公司電話</li> <li>"住家電話</li> <li>"住家電話</li> <li>"住家電話</li> <li>"行動電話</li> </ul>       | <ul> <li>         · 存 ● 残 ● 存吸不詳         · 「         · 「         · 「</li></ul> |

### 提醒您!~紙本申請書及附件別忘了繳交,最終仍以紙本申請書及附件為主,

#### 校務行政系統僅為加速彙整整批新生資料之輔助作用。

|           | 高雄女中                                                                                                    | 109 學年                                                                                                    | 度(1、2學)              | 期)                       |                |                                                                   | <u>z</u> .                                                                                             | 查調資料                                                        | 橘                                                                                            |                                                | ~ ~ ~                                           |                                                              |                                              | ~                                                                                         |
|-----------|----------------------------------------------------------------------------------------------------|----------------------------------------------------------------------------------------------------|----------------------|--------------------------|----------------|-------------------------------------------------------------------|----------------------------------------------------------------------------------------------------|-------------------------------------------------------------|----------------------------------------------------------------------------------------------|------------------------------------------------|-------------------------------------------------|--------------------------------------------------------------|----------------------------------------------|-------------------------------------------------------------------------------------------|
|           | 申請「免學費」暨                                                                                                    | 特殊身分學                                                                                                    | 雜貨滅免申請               | 書豎切矣                     | *              |                                                                   |                                                                                                    | 業                                                           | 地名                                                                                           | 身分證字號                                          | 存、残                                             | 職業                                                           | 是否為法                                         | ;<br>註:申請高級中等學校免學費                                                                        |
| - •       | 申請欄                                                                                                    | 11                                                                                                    | 0                    | 年                        | 月              | B                                                                 | 家                                                                                                    | 43                                                          | 34                                                                                           | 5                                              | 口点口器                                            |                                                              | 足代短入                                         | 案補助者,因查調家庭年所得                                                                             |
| 各就        | 龙名                                                                                                    |                                                                                                    | 班級                   | 应                        | 號              |                                                                   | 戶秋                                                                                                    | ~                                                           | <del>.</del>                                                                                 |                                                |                                                 |                                                              | - 252                                        | 第1 爾旗列爭生父母 观法定代<br>人之基本資料                                                                 |
| R 81      | 申请減免額別(請勾選)                                                                                                    |                                                                                                    | 應繳                   | 證明文件                     |                | 學校著核                                                              | 选                                                                                                    | *                                                           |                                                                                              | 5/d<br>2.5                                     |                                                 |                                                              | - 2532                                       | 已始學生則填列配偶基本資料                                                                             |
| ŧ         | <ul> <li>□申請免學資補助<br/>(家产年析経緯積在1個萬元以下者)</li> <li>②單公執違族檢定公費待過者(太学章及推变)</li> <li>「單公執違族檢定公費待過者(太学章及推变)</li> </ul>                                                                                                    |                                                                                                    |                      |                          |                | (方均益)     学生特殊困難證更違調對       □済合     深待       □不符     象(年初安装意见出答金) |                                                                                                    |                                                             |                                                                                              |                                                |                                                 |                                                              |                                              |                                                                                           |
| 1         |                                                                                                    |                                                                                                    |                      |                          |                | □符合<br>□不符                                                        | 8                                                                                                    | 224.4                                                       |                                                                                              |                                                | 切 🕯                                             | <b>a a</b>                                                   |                                              |                                                                                           |
| 2         | 2 □厚住民學生 (五学黄及韩黄)                                                                                                    | □庫住民學生(充学資及錄資) 三個月內注記為原<br>澤影本或戶籍懸力                                                                                                    |                      |                          |                | □符合<br>□不符                                                        | 經確認 <u>(具領人地名)</u> 本學年度並 <u>無</u> 同時享有政府其他相關學維費減免、<br>減免、補助學維費性質相當之給付,如超 <u>蒸額未</u> 從含補助、減免資格或違反重複猜領規定 |                                                             |                                                                                              |                                                |                                                 |                                                              |                                              |                                                                                           |
| 6.0       | ) 6. 6. 4. 4. 4. 4. 4. 4. 4. 4. 4. 4. 4. 4. 4.                                                                                                    | <u>t</u> )                                                                                                    | 教育部分發證明              | 彩本。                      |                | □符合<br>□不符                                                        | 什 <u>級</u><br>經財<br>將應                                                                                 | 回起版:<br>政部财政<br>缴举者:                                        | 6月 起来<br>改資訊中心、<br>定給學校,                                                                     | 开城,五千狗番<br>囊調後,如未符<br>絕無異議,特此                  | 合高級中                                            | 等學校免                                                         | 学費方素考                                        | 上顾月居伴月任,将此至97;<br>告生学费補助之资格,顾無條                                                           |
|           | <ul> <li>身心障礙人士□子女 □學生</li> <li>1. □重度、極重度(点母長次体算</li> <li>2. □中度</li> <li>□ 這用先學員方案:減先早員及</li> <li>□ 社產或編結會證明</li> <li>□ 這用先學員方案:減先早員及</li> <li>□ 這用先學員方案:減先早員及</li> <li>□ 這用先學員方案:減先</li> </ul>                                   | <ul> <li>▶ 公律報人士□子女 □學生</li> <li>▶ □ 查度 - 杨查度(5世景及林贡)</li> <li>▶ □ 中度</li> <li>▶ □ 小面 (1000)</li> <li>▶ □ 小面 (1000)</li> <li>▶ □ ∧ (1000)</li> <li>▶ □ ∧ (1000)</li> <li>▶</li></ul> |                      |                          |                | 榢                                                                 | <u>и</u>                                                                                               | (人(孝)<br>授字號<br>說明及道                                        | ± 茶章)<br><br>± 念事項:                                                                          | 101 × 10 × 10                                  | · ·                                             | 立初结審<br>身份證字:                                                | (家長茶章<br>號                                   | )                                                                                         |
| 5         | □ 低收入户學生 (克学资反排资)                                                                                                    |                                                                                                    | 有效期限內之低的<br>名傳彩本或戶籍B | 七八户證明文<br>書本(記事不)        | .件、户口<br>可省略)。 | □符合<br>□不符                                                        |                                                                                                    | 1. 目 109                                                    | 平千及改統<br>1辦理時間                                                                               | 字十 医 好短 · 例2<br>· 像配合教育部市                      | 1950 唐朝后<br>肖助条航作                               | 業期程数                                                         | 資料:這主»<br>請留意:                               | a游夷·道朔木顿文化為个干砖                                                                            |
| e         | 「中低收入戶學生     「立用走學員方案:減走學員及長/10 錄資     「不道用走學員方案:減走學員及長/10 錄資     「不道用走學員方案:減走學員及長/10 錄資     「來道用走學員方案:減走多10 要責及長/10 錄資     「來至戶半所得逾額在 148 漢元以下者,均濕通月                                                                               |                                                                                                    |                      |                          |                | □符合<br><br>□不符                                                    |                                                                                                    | 第1号<br>第2号<br>第2号                                           | 8期<br>新進<br>8期<br>8日<br>8日<br>8日<br>8日<br>8日<br>8日<br>8日<br>8日<br>8日<br>8日<br>8日<br>8日<br>8日 | 生 5月25日~<br>生 8月25日~<br>生 11月25~1<br>入戶、中低收入   | 6月10日<br>9月10日<br>2月10日<br>戶及結株5                | <u></u><br>第1學共<br>一上傳<br>第1家成者                              | 6 生)<br>19 已申請者<br>資料進行:<br>1-如節明文(          | ,第2學期本校會自動航<br>家庭年所得查調作業。<br>4.不及連備線失申語,檢至運                                               |
| 7         | 走要貴方葉:143 英山上者印题不道用。     有效期限内之持株遺過家庭證明文件、     「     竹妹境遇家庭扶助     「立用支要貴方葉:減差要貴及8/10 株費     「     不适用支要貴方葉:減差要負及8/10 株費     「     不适用支要貴方葉:減差6/10 學費及8/10 株費     「     菜文戶生所得逾額在148 英元以下者。有滋道用     」     二     長要貴方葉:148 英山上者印题不道用。 |                                                                                                    |                      |                          |                |                                                                   | (=)                                                                                                    | 110年<br>1,109 <del>季</del><br>統一 <del>然</del><br>捐單位<br>總務處 | 2月15日前末<br>年度第1學集<br>計 <u>108</u> 年度<br>開立之「綜<br>審查。                                         | 有齊證明文件。<br>國家處年所得,引<br>,如遺系統統一<br>。合所得税各類所     | 1调统一接<br>查调時間日<br>得資料清J                         | 計半度為<br>(對查調結<br>平」(提計:                                      | 107或 <u>108</u> 年<br>:果有疑義<br>數額為含分          | 。唐:第2學期家庭年所得,並<br>成者特殊情況者,讀自行檢附<br>聽讓稅之所得顯),個案送學                                          |
|           | 31.1.1.44.1.25.44.1ma                                                                                                    |                                                                                                    | 意服人                  | B :                      |                |                                                                   |                                                                                                    | 1. 前項所<br>局清單<br>調改部                                        | ↑指「综合所 」 ・非综合 ● 1.49 計 44 計 45                                                               | f得税各额所得资<br>所得税结算申報利<br>、納税您组、知道               | ·料清草」;<br>沈额试算通<br>6渴望忽;                        | 靑至国税年<br>,知書、綜·<br>協加做办                                      | ▲位申請 【<br>合所得税結<br>□2 ト音報。                   | 註:不論有無收入皆要繳交回:<br>算申報所得資料「參考」清單                                                           |
| 出生 户 # 不是 | 平王並不算卅開<br>主年月日 年 月 日 身<br>暑所在地 森 勇<br>易登儀、復<br>二是 <u>(頒版古別表格)</u><br>な鍵學生 □ 조                                                                                                    | 分證字號<br><sup>8</sup> 村<br>8 里<br><u>8</u> 第<br>第<br>第<br>第<br>第                                                                                                    | 路<br>街               | 电话<br>段卷弄<br>是否已<br>语词演动 | 荒<br>棲之<br>□是  | (全领)_                                                             | (≝)<br>(≅).                                                                                            | An An An An An An An An An An An An An A                    | ★身分者(單<br>入戶學生、<br>文件參酌擇<br>補助。<br>其申請學維重<br>法定生活補                                           | 小机 (11) 77 77 77 77 77 77 77 77 77 77 77 77 77 | 《二十十<br>民學生、多<br>女成孫子<br>為敘明。<br>該、原住」<br>該教務處。 | <ul> <li>・ (1) (1) (1) (1) (1) (1) (1) (1) (1) (1)</li></ul> | -士子女。;<br>,勾選申請7<br>主家戶年所<br>1心障礙人<br>機:205) | 第心障礙學生、低收入戶學生<br>頁目。雙重特殊身分學生,将<br>得總額在148萬元以下,為申<br>士子士、身心障礙學生等如寫<br>太銷導處將就去約(分機:504)<br> |

第4頁